# **Distributing Freight and Duty to Average Landed Cost**

## **QUICKBOOKS USERS**

### Distributing Freight/ Duty to Average Landed Cost (Using Vendor Invoice Reconciliation) This is absolutely how you should be distributing freight and / or duty to the ALC of products if using QuickBooks and even if not using QuickBooks you can choose to distribute in this manner.

This document is intended to demonstrate to the user how to distribute freight and duty charges to a third party vendor when doing Vendor Invoice Reconciliation. In this example I am creating a Purchase Order to Exide Technologies to order one part and they are using a third party vendor, called EZR to ship the part.

P1-30179 has been created ordering a quantity of one part #1002 from Exide Technologies for \$10.

| Purchase Order Information                |                     |                              |       |  |  |  |  |  |
|-------------------------------------------|---------------------|------------------------------|-------|--|--|--|--|--|
| * Vendor Name                             | Exide Technologies  | Order Lowest Cost Items Only | □ (?) |  |  |  |  |  |
| * РО Туре                                 | SPECIAL BUY         | Ignore Overstock Locations   |       |  |  |  |  |  |
| By Barcode                                |                     | Factor Order Delay           |       |  |  |  |  |  |
| Default Transaction Code                  | Normal Purchase 💌 ? | Include Consignments         |       |  |  |  |  |  |
| Default Delivery Preference               | We will pick it up  | Delayed Quantity on Order    | □ 🕜   |  |  |  |  |  |
| Order From Location                       | Bora Bora 👻 ?       | Leave Cores On Hand          |       |  |  |  |  |  |
| Created By                                | admin 🗨 🕜           |                              |       |  |  |  |  |  |
| Primary Supplier or Equivalent Parts Only |                     |                              |       |  |  |  |  |  |
|                                           |                     |                              |       |  |  |  |  |  |

| Ex  | Export as CSV Import as CSV Save Data As Template: |           |                                                   |                                                                                                    |                            |                                 |                              |                                  |                                       |
|-----|----------------------------------------------------|-----------|---------------------------------------------------|----------------------------------------------------------------------------------------------------|----------------------------|---------------------------------|------------------------------|----------------------------------|---------------------------------------|
| Au  | Auto Complete Line Code :                          |           |                                                   |                                                                                                    |                            |                                 |                              |                                  |                                       |
| Pro | oduct Details                                      |           |                                                   |                                                                                                    |                            |                                 |                              |                                  | USA, Dollars                          |
| #   | Transaction                                        | Line Code | Product #                                         | Product Name                                                                                                    |                            | QoH                             | ТА                           | Order Qty                        | Cost                                  |
| 1   | Normal Purchase v                                  | TRN       | 1002<br>1 📰   📑   🕌   BG   🖀<br>Add PO Part Notes | wheely bar           1: 0,0,0,0,0,0,0,0,0,0,0,0           2: 0,0,0,0,0,0,0,0,0,0,0,0           3: 0,0,0,0,0,0,0,0,0,0,0,0           4: 0,0,0,0,0,0,0,0,0,0,0,0           5: 0,0,0,0,0,0,0,0,0,0,0,0           5: 0,0,0,0,0,0,0,0,0,0,0,0           6: 0,0,0,0,0,0,0,0,0,0,0,0           6: 0,0,0,0,0,0,0,0,0,0,0,0           7: 0,0,0,0,0,0,0,0,0,0,0,0           8: 0,0,0,0,0,0,0,0,0,0,0           8: 0,0,0,0,0,0,0,0,0,0,0 | MTD: 0<br>LYS: 0<br>YDR: 0 | 0<br>YTD: 0<br>L12: 0<br>LYR: 0 | 0<br>0, 0, 0,N,<br>None<br>0 | 1<br>0,<br>0,<br>0<br>1, 0, 0, 1 | 10<br>Cost Ext: 10.000<br>C: \$10.000 |

Note that the current cost and average landed cost of this part were both \$10 prior to the process of distributing freight to the average landed cost.

|                      | Select Location |
|----------------------|-----------------|
| Current Cost (\$)    | \$ 10.000       |
| Avg Landed Cost (\$) | \$ 10.000       |
| FIFO Cost (\$)       |                 |
| Last Cost (\$)       |                 |
| Lowest Cost (\$)     |                 |
|                      |                 |

When receiving the part I got an invoice along with it. The invoice number is 5643. Although NOT required, it can be helpful to enter a receipt number that ties this instance of receiving to an invoice and/or the Purchase Order number (note the PO# in parenthasis as part of the receipt number).

|                                                   |                                           |               | Re                 | ceive by Pr  | oduct (PO)      | )                                                           |                |
|---------------------------------------------------|-------------------------------------------|---------------|--------------------|--------------|-----------------|-------------------------------------------------------------|----------------|
|                                                   |                                           |               | 631/0              |              | et Savo Aci     | Donding                                                     |                |
|                                                   |                                           |               | 3476               |              | Save AS         | Toggle Related SO Column                                    | Scan PO Iter   |
|                                                   |                                           |               |                    |              |                 |                                                             |                |
|                                                   |                                           | 8             | Receipt Number # : |              | IN              | IV 5643 (P1-30179)                                          |                |
| may doublo-cl                                     | ick to Validato the lin                   | 0             |                    |              |                 |                                                             |                |
| nay double-ch<br>nove from one<br>ore Price to ma | qty field to the next.<br>ke it editable. | e.            |                    |              |                 |                                                             | · · · · ·      |
|                                                   |                                           |               |                    |              |                 |                                                             | USA            |
| Vendor Line<br>Code                               | Vendor Product #                          | Our Line Code | Our Product #      | Received Qty | Purchase<br>UOM | PO Number For Receiving Quantity                            | PO Cost Price  |
| TRN                                               | 1002                                      | TRN           | 1002               | 1            | 1 EACH          | P1-30179                                                    | 10.000<br>\$ 🛅 |
|                                                   |                                           |               |                    |              |                 | Exide Technologies           Create PO         Append to PO | C:<br>\$10     |
|                                                   |                                           | £             | ·                  |              |                 |                                                             |                |

When doing Vendor Invoice Reconciliation (VIR) you enter the vendor name, the invoice number, the vendor bill date and then you choose to load receiving data based on either the Purchase Order number or the receipt number. Using the receipt number allows the user to do VIR on part of a PO if the PO was received in multiple shipments and invoiced by shipment.

When doing VIR you can do it by individual receipt or purchase order, or do multiple receipts or purchase orders at the same time by choosing more than one.

| Vendor / Invoice Information   |                                                                       |                         |                          |
|--------------------------------|-----------------------------------------------------------------------|-------------------------|--------------------------|
| • Vendor Name 💡                | Exide Technologies                                                    | Vendor Invoice Number 😗 | Add New Vendor Invoice 🔹 |
| Load RECEIVING data based on 📀 | Receipt By Date Receipt By Number                                     | Vendor Bill Date   ?    | 09-01-2014 🦳 (           |
|                                | $^{\odot}$ Purchase Order By Date $^{\odot}$ Purchase Order By Number |                         |                          |
|                                | Return Goods Notification (RGN) PO By Date                            |                         |                          |
|                                | Return Goods Notification (RGN) PO By Number                          |                         |                          |

The next step is to select the receipt # you are doing VIR for (or the Purchase Order number if searching by PO). Once selected click the GET RECONCILIATION FORM button.

| Open Receipts ?                          |                                                     |
|------------------------------------------|-----------------------------------------------------|
| 7982 - (Created On: 10-23-2012 09:51:53) | 8318 - (Created On: 04-25-2013 13:26:17)            |
| 9101 - (Created On: 05-09-2014 10:02:15) | 9146 - (Created On: 05-29-2014 09:31:22)            |
| 9224 - (Created On: 07-09-2014 10:57:37) | INV 5643 (P1-30179) - (Created On: 09-19-2014 08:38 |
|                                          | Select / Deselect All                               |

Once you have gone throught the process of verifying that the part information is accurate, you can add the freight. The help file next to "Adding Freight/Duty?" directs you through the process.

1. Ensure all the line items for the PO you are adding freight for have been "matched".

|              | FROM RECEIVING |               |              |              | матсн         | FROM INVOICE |              |             |                   |              |                   |                                  |
|--------------|----------------|---------------|--------------|--------------|---------------|--------------|--------------|-------------|-------------------|--------------|-------------------|----------------------------------|
| PO<br>NUMBER | QTY<br>RCVD    | RCVD<br>COST? | CORE<br>RCVD | CORE<br>COST | TOTAL<br>LINE | <b>?</b>     | PO<br>NUMBER | QTY<br>SHIP | BILL COST<br>(\$) | CORE<br>SHIP | CORE COST<br>(\$) | FRT COST                         |
| P1-30179     | 1              | \$10.000      | 0            | \$0.000      | \$10.000      |              | P1-30179     | 1           | 10.000            | 0            | 0.000             | \$0.00<br>Distribute<br>FRT Cost |
|              | 1              |               | 0            |              |               |              |              | 1           |                   | 0            |                   |                                  |

2. Click the "Add more line item entry" button at the bottom left of the VIR page.

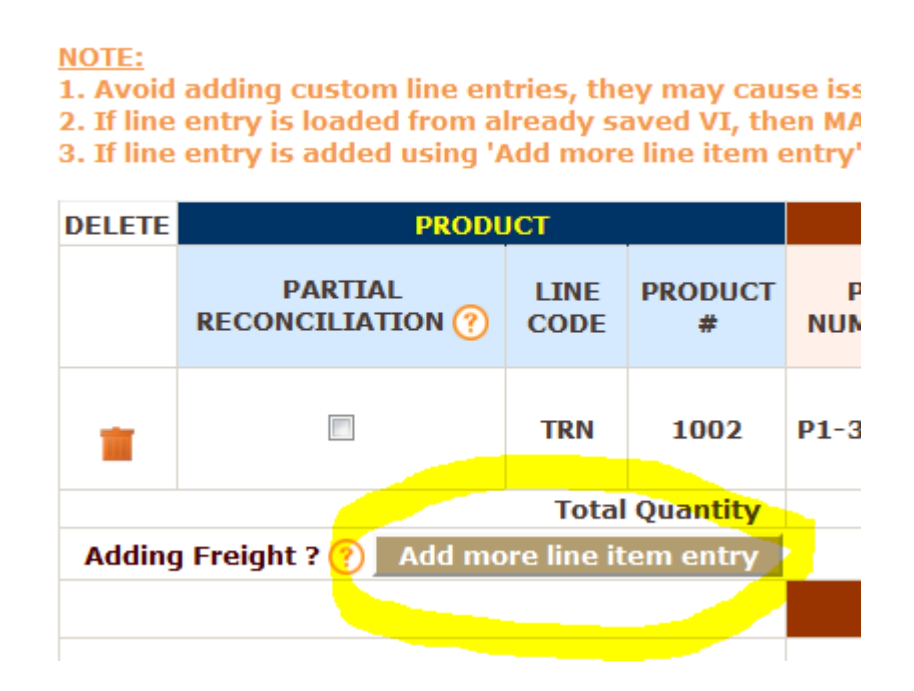

3. Put the product number for the freight product you have added to Fuse5. (If you haven't created a freight product you must do so prior to distributing on a VIR). By hitting enter after adding your freight product number you may have to choose from a drop down if you have multiple products with the same name. Ensure you are using line code FRT.

| DELETE | P                         |              |                          |           |           |
|--------|---------------------------|--------------|--------------------------|-----------|-----------|
|        | PARTIAL<br>RECONCILIATION | LINE<br>CODE | PRODUCT #                | PO NUMBER | QT<br>RCV |
|        |                           | TRN          | 1002                     | P1-30179  |           |
| -      |                           | FRT          | Freight<br>Select Vendor |           | 0         |
|        |                           |              | Total Quantity           |           |           |
| Adding | Freight ? 🕐 🛛 Add         | more line    | item entry               |           |           |
|        |                           |              |                          |           |           |

### 3. If line entry is added using 'Add more line item entry' button then MATC

4. Put in the PO number you are distributing freight for (Case Sensitive).

| Ξ | P                         | RODUCT       |                          |           |             | FROM REG      | EIVING       |        |
|---|---------------------------|--------------|--------------------------|-----------|-------------|---------------|--------------|--------|
|   | PARTIAL<br>RECONCILIATION | LINE<br>CODE | PRODUCT #                | PO NUMBER | QTY<br>RCVD | RCVD<br>COST? | CORE<br>RCVD | C<br>C |
|   |                           | TRN          | 1002                     | P1-30179  | 1           | \$10.000      | 0            | 4      |
|   |                           | FRT          | Freight<br>Select Vendor | P1-30179  | 0           | 0.00          | 0            | 0.0    |
|   |                           |              | Total Quantity           |           | 1           |               | 0            |        |
| g | Freight ? 🕐 🛛 Add         | more line    | item entry               |           |             |               |              |        |

5. Enter a quantity of 1 in the Qty Received column.

|           | FROM RECEIVING |               |              |              |               |  |  |  |
|-----------|----------------|---------------|--------------|--------------|---------------|--|--|--|
| PO NUMBER | QTY<br>RCVD    | RCVD<br>COST? | CORE<br>RCVD | CORE<br>COST | TOTAL<br>LINE |  |  |  |
| P1-30179  | 1 \$10.000     |               | 0            | \$0.000      | \$10.000      |  |  |  |
| P1-30179  | 1              | 0.00          | 0            | 0.00         | \$0.000       |  |  |  |
|           | 2              |               | 0            |              |               |  |  |  |

6. Enter the \$ amount in the RCVD Cost column.

|    | FROM RECEIVING |             |               |              |              |               |             |  |
|----|----------------|-------------|---------------|--------------|--------------|---------------|-------------|--|
|    | PO NUMBER      | QTY<br>RCVD | RCVD<br>COST? | CORE<br>RCVD | CORE<br>COST | TOTAL<br>LINE | <b>(</b> ?) |  |
|    | P1-30179       | 1           | \$10.000      | 0            | \$0.000      | \$10.000      |             |  |
| ][ | P1-30179       | 1           | 2.990         | 0            | 0.00         | \$2.990       |             |  |
| Ť  |                | 2           |               | 0            |              |               |             |  |

7. Check the "match" box. The PO # will auto fill and the \$ amount you entered should show in green above the "Distribute FRT Cost" check box. (NOTE: the match box will NOT stay checked. Once checked the freight cost will show up in the FRT cost field and not in the QTY SHIP or BILL COST fields)

|               | матсн    |              | FROM INVOICE |                   |              |                   |                                   |  |  |
|---------------|----------|--------------|--------------|-------------------|--------------|-------------------|-----------------------------------|--|--|
| TOTAL<br>LINE | <b>?</b> | PO<br>NUMBER | QTY<br>SHIP  | BILL<br>COST (\$) | CORE<br>SHIP | CORE<br>COST (\$) | FRT COST                          |  |  |
| \$10.000      | 7        | P1-30179     | 1            | 10.000            | 0            | 0.000             | \$0.00<br>Distribute<br>FRT Cost  |  |  |
| \$2.990       |          | P1-30179     | 0            | 0.000             | 0            | 0.000             | \$2.990<br>Distribute<br>FRT Cost |  |  |
|               |          |              | 1            |                   | 0            |                   |                                   |  |  |

8. Check the box next to "Distribute FRT Cost". The \$ amount should disappear and be distributed among the products from that PO based on their "Bill Cost".

| матсн      |              |             |                   | FROM IN      | VOICE             |                                                  |               | RE                  | CONCILIATI       | ON                |
|------------|--------------|-------------|-------------------|--------------|-------------------|--------------------------------------------------|---------------|---------------------|------------------|-------------------|
| <b>(</b> ? | PO<br>NUMBER | QTY<br>SHIP | BILL<br>COST (\$) | CORE<br>SHIP | CORE<br>COST (\$) | FRT COST                                         | TOTAL<br>LINE | PRODUCT<br>VARIANCE | CORE<br>VARIANCE | OTHER<br>VARIANCE |
| V          | P1-30179     | 1           | 10.000            | 0            | 0.000             | <mark>\$2.990</mark><br>☑ Distribute<br>FRT Cost | \$12.990      | \$0.000             | \$0.000          | \$2.990           |
|            | P1-30179     | 0           | 0.000             | 0            | 0.000             | \$0.00<br>♥ Distribute<br>FRT Cost               | \$0.000       | \$0.00              | \$0.00           | \$-2.990          |
|            |              | 1           |                   | 0            |                   |                                                  |               |                     |                  |                   |

At this point the freight charges are set to be distributed to average landed cost. Distributing Freight/Duty to the ALC of the parts is OPTIONAL and should be based on your businesses standard operating procedures. If you do NOT want to distribute the freight and duty, just follow all the steps described OTHER than clicking "Distribute FRT Cost".

The other issue to handle in this situation is that Exide Technologies is only charging us \$10 for the parts and the \$2.99 needs to be billed for the vendor EZR. Using the "Select Vendor" button you can choose the vendor and expense account you want the freight charges to go to.

| DELETE |                          | PRODUCT        |                |           |             |
|--------|--------------------------|----------------|----------------|-----------|-------------|
|        | PARTIAL<br>RECONCILIATIO | N LINE<br>CODE | PRODUCT #      | PO NUMBER | QTY<br>RCVI |
| -      |                          | TRN            | 1002           | P1-30179  |             |
|        |                          | FRT            | Freight        | P1-30179  | 1           |
|        |                          |                | Total Quantity |           |             |

Click "Select Vendor":

Select the vendor and the Expense Chart of Account.

| *             |
|---------------|
|               |
| EZR           |
| Freight 💌     |
| Select Cancel |
|               |
|               |
|               |
|               |

The **Expense Chart of Account** that you select should be previously set up by going to PERSONAL & ADMIN > SETTINGS > QUICKBOOKS SETTINGS > expand the VENDOR INVOICE section (or Expand All) > Map Discrepancy.

|                                                                                            | Accrued Duty :                                                                                                    | Accrued Duty Expense                 | Update Delete |
|--------------------------------------------------------------------------------------------|----------------------------------------------------------------------------------------------------|--------------------------------------|---------------|
|                                                                                            | Accrued FRT :                                                                                                    | Accrued Freight Expense              | Update Delete |
|                                                                                            | Accrued FRT :<br>CC Change :<br>CC Change Fiji :<br>Damage :<br>DiscType :<br>Discount Type2 :<br>Exclude from your vendors do NOT match | Merchandise Inventory                | Update Delete |
|                                                                                            | CC Change Fiji :                                                                                                    | Merchandise Inventory:Inventory Fiji | Update Delete |
|                                                                                            | Damage :                                                                                                    | Damage Discrepancy                   | Update Delete |
| Map Discropancy                                                                            | DiscType :                                                                                                    | DiscCoA                              | Update Delete |
| Note: Expense Chart of Account                                                             | Discount Type2 :                                                                                                    | Purchase Discounts                   | Update Delete |
| Used if the invoice received from your vendors do NOT match the expected cost when ordered | Freight :                                                                                                    | Incoming Freight                     | Update Delete |
|                                                                                            | Friend Family :                                                                                                    | Purchase Discounts                   | Update Delete |
|                                                                                            | Lost Disc :                                                                                                    | Lost Discrepancy                     | Update Delete |
|                                                                                            | PO Prepay :                                                                                                    | PO Prepay                            | Update Delete |

After selecting the vendor and the Chart of Account you are ready to save the VIR (assuming you have addressed any other cost variance, qty variance, discounts, and terms unrelated to the freight). After hitting save on the VIR you will get a pop up that allows you to update cost information. It is NOT necessary to choose Avg Landed Cost....let me repeat....do NOT choose Avg Landed Cost if you want to update your ALC based on normal ALC calculations. Clicking the Avg Landed Cost button at this point will change your ALC to match the receiving cost on this VIR. This is NOT what most business want to do, but it is available.

| If Yes ! then select location(s) & respe<br>Bora Bora Fiji I Ta<br>Easter Island Cook Islands So | I with the vendor cost discrepancies ?<br>ctive cost field OR leave unchecked<br>whiti I Samoa<br>Somoa French Polynesia |
|--------------------------------------------------------------------------------------------------|----------------------------------------------------------------------------------------------------|
| Cost field                                                                                       | Overwrite field(s) (Yes/No)<br>Toggle All                                                                                |
| Current Cost                                                                                     |                                                                                                    |
| Avg Landed Cost 🕐                                                                                |                                                                                                    |
| Alternate Cost 1                                                                                 |                                                                                                    |
| Alternate Cost 2                                                                                 |                                                                                                    |
|                                                                                                  |                                                                                                    |

Once you have saved the Vendor Invoice Reconciliation you can look in the part record to see the impact on your ALC (Average Landed Cost)

| Current Cost (\$)    | \$ 10.000              |
|----------------------|------------------------|
| Avg Landed Cost (\$) | <mark>\$ 11.495</mark> |
| FIFO Cost (\$)       |                        |

In order to review the impact on your accounting you can look to QuickBooks:

Accrued Purchases – decreased in the amount equal to the value of the parts that were originally on the PO. The freight was not included in accrued purchases, therefore doesn't make an entry here.

| 🖨 <u>G</u> o to | Prin <u>t</u> | Edit Transaction 📳 QuickReport            | ······································ |           |               |              |
|-----------------|---------------|-------------------------------------------|----------------------------------------|-----------|---------------|--------------|
| Date            | Ref           | P                                         | avee                                   | Increase  | / Decrease    | Balance      |
|                 | Type          | Account                                   | Memo                                   |           |               |              |
| 8/13/2014       | 9323          |                                           |                                        | 21,703.34 |               | 4,017,826.79 |
|                 | GENJRNL       | Merchandise Inventory:Inventory Bora Bora | RECEIPT NUMBER: 9323                   |           |               |              |
| 8/14/2014       | 19640000(     |                                           |                                        | 160.00    |               | 4,017,986.79 |
|                 | GENJRNL       | Merchandise Inventory:Inventory Bora Bora | RECEIPT NUMBER: 196400000              |           |               |              |
| 8/21/2014       | 9330          |                                           |                                        | 2.00      |               | 4,017,988.79 |
|                 | GENJRNL       | Merchandise Inventory:Inventory Bora Bora | RECEIPT NUMBER: 9330                   |           |               |              |
| 8/22/2014       | 9331          |                                           |                                        | 10.00     |               | 4,017,998.79 |
|                 | GENJRNL       | Merchandise Inventory:Inventory Bora Bora | RECEIPT NUMBER: 9331                   |           |               |              |
| 8/26/2014       | 9335          |                                           |                                        | 31.24     |               | 4,018,030.03 |
|                 | GENJRNL       | Merchandise Inventory:Inventory Bora Bora | RECEIPT NUMBER: 9335                   |           |               |              |
| 8/28/2014       | 9341          |                                           |                                        | 190.00    |               | 4,018,220.03 |
|                 | GENJRNL       | Merchandise Inventory:Inventory Bora Bora | RECEIPT NUMBER: 9341                   |           |               |              |
| 8/29/2014       | 9342          |                                           |                                        | 13,332.00 |               | 4,031,552.03 |
|                 | GENJRNL       | Merchandise Inventory:Inventory Bora Bora | RECEIPT NUMBER: 9342                   |           |               |              |
| 9/01/2014       | 5643          | Exide Technologies                        |                                        |           | 10.00         | 4,031,542.03 |
|                 | BILL          | Accounts Payable                          | INVOICE NUMBER: 5643                   |           |               |              |
| 9/10/2014       | 9343          |                                           |                                        | 100.00    |               | 4,031,642.03 |
|                 | GENJRNL       | Merchandise Inventory:Inventory Bora Bora | RECEIPT NUMBER: 9343                   |           |               |              |
| 9/11/2014       | 9344          |                                           |                                        | 26.95     |               | 4,031,668.98 |
|                 | GENJRNL       | Merchandise Inventory:Inventory Bora Bora | RECEIPT NUMBER: 9344                   |           |               |              |
| 9/11/2014       | 9345          | 5-00-00357-                               |                                        | 56.00     |               | 4,031,724.98 |
|                 | GENJRNL       | -split-                                   | RECEIPT NUMBER: 9345                   |           |               |              |
| 9/11/2014       | 9346          |                                           |                                        | 7.42      |               | 4,031,732.40 |
|                 | GENJRNL       | Merchandise Inventory:Inventory Bora Bora | RECEIPT NUMBER: 9346                   |           |               |              |
| 9/11/2014       | 9347          |                                           |                                        | 1.00      |               | 4,031,733.40 |
|                 | GENJRNL       | Merchandise Inventory:Inventory Bora Bora | RECEIPT NUMBER: 9347                   |           |               |              |
|                 |               |                                           |                                        |           |               |              |
| 0.11            |               |                                           |                                        | E         | adiaa balaasa | 4 000 004 00 |

|--|

| Z Accounts      | Payable        |                       |                                  |            |        |   |        |           |
|-----------------|----------------|-----------------------|----------------------------------|------------|--------|---|--------|-----------|
| 🔷 <u>G</u> o to | Prin <u>t</u>  | Edit Transaction      | QuickReport                      |            |        |   |        |           |
|                 |                |                       |                                  |            |        |   |        |           |
| Date            | Number         |                       | Vendor                           | Due Date   | Billed | 1 | Paid   | Balance   |
| 07/04/0044      | Type           | Account               | Memo                             | 00/10/0014 |        |   |        | 40,000,00 |
| 07/31/2014      | 333333333      | Exide Technologies    |                                  | 08/10/2014 | 1.50   |   |        | 19,380.23 |
| 07/21/2014      | DILL<br>me0721 | -Split-               | INVOICE NUMBER: 33333333333333   |            |        |   | 272 57 | 10 105 55 |
| 07/51/2014      | PTU CDED       | UNI-SELECT USA (10)   | DO# DCN 20018 Date: 2014 07 21   |            |        |   | 2/3.5/ | 19,100.00 |
| 08/01/2014      | deeded         | INT-SELECT LISA (10)  | PO# RGN-29918, Date:2014-07-51,  |            |        |   | 66.09  | 19 040 57 |
| 00/01/2014      | BILLOPED       | Accrued Purchases     | INVOICE NUMBER : desided         |            |        |   | 00.05  | 19,040.37 |
| 08/01/2014      | rpo0801        | LINT-SELECT LISA (10) | INVOICE NONDER, USSUSU           |            |        |   | 65.09  | 18 975 48 |
| 00/01/2011      | BILLCRED       | -solit-               | PO# RGN-29948, Date: 2014-08-01  |            |        |   | 00.05  | 10,575.10 |
| 08/01/2014      | rpo0801        | UNI-SELECT USA (10)   |                                  |            |        |   | 65.09  | 18,910,39 |
|                 | BILLCRED       | -split-               | PO# RGN-29951, Date: 2014-08-01. |            |        |   |        |           |
| 08/01/2014      | rpo0801        | UNI-SELECT USA (10)   |                                  |            |        |   | 65.09  | 18,845,30 |
|                 | BILLCRED       | -split-               | PO# RGN-29953, Date: 2014-08-01, |            |        |   |        |           |
| 08/01/2014      | rpo0801        | Daves Wholesale       |                                  |            |        |   | 15.00  | 18,830.30 |
|                 | BILLCRED       | -split-               | PO# RGN-29959, Date: 2014-08-01, |            |        |   |        |           |
| 08/01/2014      | RGN-2994       | UNI-SELECT USA (10)   | 1                                |            |        |   | 65.09  | 18,765.21 |
|                 | BILLCRED       | Accrued Purchases     | INVOICE NUMBER: RGN-29949        |            |        |   |        |           |
| 08/01/2014      | RGN-2995       | UNI-SELECT USA (10)   |                                  |            |        |   | 65.09  | 18,700.12 |
|                 | BILLCRED       | Accrued Purchases     | INVOICE NUMBER: RGN-29952        |            |        |   |        | 20 C      |
| 08/01/2014      | RGN-2995       | UNI-SELECT USA (10)   |                                  |            | ·      |   | 65.09  | 18,635.03 |
|                 | BILLCRED       | -split-               | INVOICE NUMBER: RGN-29955        | 04         |        |   |        |           |
| 08/01/2014      | INV RGN-2      | Daves Wholesale       |                                  |            |        |   | 15.00  | 18,620.03 |
|                 | BILLCRED       | Accrued Purchases     | INVOICE NUMBER: INV RGN-29960    |            |        |   |        |           |
| 09/01/2014      | 5643           | Exide Technologies    |                                  | 09/11/2014 | 10.00  |   |        | 18,630.03 |
|                 | BILL           | Accrued Purchases     | INVOICE NUMBER: 5643             |            |        |   |        |           |
| 09/01/2014      | 5643           | EZR                   |                                  | 09/11/2014 | 2.99   |   |        | 18,633.02 |
|                 | BILL           | Incoming Freight      | INVOICE NUMBER: 5643             |            |        |   |        |           |
| 09/19/2014      | 1              | Dave's Test Vendor    |                                  | 10/01/2014 | 2.20   |   |        | 18,635.22 |
|                 | BILL           | Accrued Purchases     | INVOICE NUMBER: 1                |            |        |   |        |           |
| 09/19/2014      | 1              | Daves Wholesale       |                                  | 09/29/2014 | 5.00   |   |        | 18,640.22 |
|                 | BILL           | Incoming Freight      | INVOICE NUMBER: 1                |            |        |   |        |           |
| 09/19/2014      | Number         | Vendor                |                                  | Due Date 🔳 | Billed | F | Paid   |           |
|                 |                | Account               | Memo                             |            |        |   |        |           |

If you go to PAY BILLS you will see a bill for both vendors.

| -               |                                                                                                    | we   ef rind |          | M Auden       |               | 21      |       | <br> |       |       |        |   |
|-----------------|----------------------------------------------------------------------------------------------------|--------------|----------|---------------|---------------|---------|-------|------|-------|-------|--------|---|
| ) Bill (        | ) Cre <u>d</u> it                                                                                                    |              |          |               | Bill Received |         |       |      |       |       |        |   |
|                 |                                                                                                    |              | Bill     |               |               |         |       |      |       |       |        |   |
| endor E         | Exide Technologies                                                                                                    |              | -        | Date          | 09/01/2014 🔳  |         |       |      |       |       |        |   |
| -               | Idor Exide Technologies Exide Technologies Exide Technologies P.O. BOX 933479 Atlanta, GA 31193 Tms INVOICE NUMBER: 5643 |              | Ref. No. | 5643          | 1.1           |         |       |      |       |       |        |   |
| duress          | Exide Technologies<br>P.O. BOX 933479<br>Atlanta, GA 31193                                                               |              |          | Amount Due    | 10.00         |         |       |      |       |       |        |   |
|                 |                                                                                                    |              |          | Bill Due      | 09/11/2014    | 1.1     |       |      |       |       |        |   |
| erms<br>1emo    | INVOICE NUMBER: 5                                                                                                    | 643          |          |               |               |         |       |      |       |       |        |   |
| E <u>x</u> pens | es \$10.00                                                                                                    | Items        | \$0.0    | 0             |               | 1       |       |      |       |       |        |   |
| Account         | t/                                                                                                    | Amount       |          | Memo          |               | Custome | r:Job |      | Billa | . Cla | ass    |   |
| Accrued         | Purchases                                                                                                    |              | 1        | 10.00 INVOICE | NUMBER: 5643  |         |       |      |       | Bor   | a Bora |   |
|                 |                                                                                                    |              |          |               |               |         |       |      |       |       |        | l |
|                 |                                                                                                    |              |          |               |               |         |       |      |       |       |        |   |

| Previous Previous            | Save   🕄 Find    | History | 🛛 🖞 Attach   |               |         |       | - | - 17 | - 47   |     |        |    |   |
|------------------------------|------------------|---------|--------------|---------------|---------|-------|---|------|--------|-----|--------|----|---|
| ) Bill 🔘 Cre <u>d</u> it     |                  |         |              | Bill Received |         |       |   |      |        |     |        |    |   |
|                              |                  | Bill    |              |               |         |       |   |      |        |     |        |    |   |
| endor EZR                    |                  | -       | Date         | 09/01/2014 🔳  |         |       |   |      |        |     |        |    |   |
| Address                      |                  |         | Ref. No.     | 5643          | 1.1     |       |   |      |        |     |        |    |   |
|                              |                  |         | Amount Due   | 2.99          |         |       |   |      |        |     |        |    |   |
|                              |                  |         | Bill Due     | 09/11/2014 🔳  |         |       |   |      |        |     |        |    |   |
| erms<br>Memo INVOICE NUMBER: | 5643             |         |              |               |         |       |   |      |        |     |        |    |   |
| E <u>x</u> penses \$2.9      | 9 Ite <u>m</u> s | \$0.00  | D            |               |         | 7     | 7 | 7    | 17     | 17  | 7      | 7  | 7 |
| Account                      | Amount           |         | Memo         |               | Custome | r:Job |   |      | Billa. | Cli | ass    |    |   |
|                              |                  |         | 2.99 INVOICE | NUMBER: 5643  |         |       |   |      |        | Bor | a Bora | C. |   |
| Incoming Freight             |                  |         |              |               |         |       |   |      |        |     |        |    |   |
| Incoming Freight             |                  |         |              |               |         |       |   |      |        |     |        |    |   |
| Incoming Freight             |                  |         |              |               |         |       |   |      |        |     |        |    |   |
| Incoming Freight             |                  |         |              |               |         |       |   |      |        |     |        |    |   |
| Incoming Freight             |                  |         |              |               |         |       |   |      |        |     |        |    |   |

Incoming Freight (Expense Account) – Increase of \$2.99 for the charge to EZR.

| 🔟 Account QuickReport                         | :            |                |                                |                      |              |              |                                                                                                    | 2  |
|-----------------------------------------------|--------------|----------------|--------------------------------|----------------------|--------------|--------------|----------------------------------------------------------------------------------------------------|----|
| Modify Report                                 | emorize Prir | n <u>t</u> E-m | a <u>i</u> l ▼ E <u>x</u> port | Hide He <u>a</u> der | Refresh      |              |                                                                                                    |    |
| Dates This Fiscal Year-to                     | -date 🔹      | From 01        | L/01/2014 🔳 To 🛛               | 09/19/2014 🔳 Sor     | t By Default |              | <ul> <li>Ali and a second second</li></ul> |    |
| 10:14 AM                                      |              |                | SS2 QuickE                     | looks                |              |              |                                                                                                    |    |
| 09/19/14                                      |              | Ac             | count Quic                     | kReport              |              |              |                                                                                                    |    |
| Accrual Basis                                 |              | Januar         | y 1 through Sep                | tember 19, 2014      | 1            |              |                                                                                                    |    |
| <ul> <li>Type<br/>Incoming Freight</li> </ul> | ♦ Date       | ∘ <u>Num</u> ∘ | Name                           | . ♦ <u>Memo</u>      | ♦ Split      | - * <u> </u> | Amount                                                                                                    | \$ |
| Bill                                          | 04/25/2014   | 5345           | UNI-SELECT USA (               | . INVOICE NU         | Accounts Pa  |              | 3.01                                                                                                    | •  |
| Bill                                          | 04/25/2014   | P1-3           | Dave's Test Vendor             | INVOICE NU           | Accounts Pa  |              | 44.44                                                                                                    |    |
| Bill                                          | 05/29/2014   | INV P          | Dave's Test Vendor             | INVOICE NU           | Accounts Pa  |              | 44.44                                                                                                    |    |
| Bill                                          | 07/29/2014   | 1              | Dave's Test Vendor             | INVOICE NU           | Accounts Pa  |              | 28.00                                                                                                    |    |
| Bill                                          | 09/01/2014   | 5643           | EZR                            | INVOICE NU           | Accounts Pa  |              | 2.99                                                                                                    |    |
| Bill                                          | 09/19/2014   | 1              | Daves Wholesale                | INVOICE NU           | Accounts Pa  |              | 5.00                                                                                                    |    |
| Total Incoming Freight                        |              |                |                                |                      |              |              | 127.88                                                                                                    |    |
| TOTAL                                         |              |                |                                |                      |              | _            | 127.88                                                                                                    |    |
|                                               |              |                |                                |                      |              |              |                                                                                                    |    |
|                                               |              |                |                                |                      |              |              |                                                                                                    |    |

At this point you have done Vendor Invoice Reconciliation, distributed the freight to the Average Landed Cost of the parts, and pushed two separate bills to QuickBooks for two separate vendors.

The process for distributing "duty" is exactly the same. Fuse5 identifies duty very specifically as product # DUTY or Duty and line code FRT. This is absolutely critical to ensuring proper flow of "Duty".

If you add freight or duty to a VIR and do NOT select a vendor, it is assumed that you are paying the freight and duty to the same vendor for which you are paying for the parts. In this case the freight and duty will be included in ONE bill to the vendor and the expense for these will flow to QuickBooks in the account you have selected by going to PERSONAL & ADMIN > SETTINGS > QUICKBOOKS SETTINGS > expand the VENDOR INVOICE section (or Expand All) > Here you will find both "Freight" (Freight added to an invoice must have the line code FRT associated with it in order to be classified correctly as freight in QuickBooks. FRT added to a PO either when created or when doing the Vendor Invoice Reconciliation will NOT show up in Accrued Purchases, only as part of the Accounts Payable when VIR is complete.) and "Duty" )Duty added to an invoice Reconciliation will NOT show up in Accruet Payable when VIR is complete. The duty charges will be credited to Accounts Payable and debited to the expense account chosen with this setting.)

| Freight ⑦                                          | Main Chart of Account:           |
|----------------------------------------------------|----------------------------------|
| Note: Expense Chart of Account                     | Freight Expense                  |
| CoA used when Freight Charges are added when doing | Sub Chart of Accounts:           |
| Vendor Invoice Reconciliation.                     | Enter each option on new line. 3 |
| Duty ⑦                                             | Main Chart of Account:           |
| Note: Expense Chart of Account                     | Duty Expense                     |
| CoA used when Duty Charges are added when doing    | Sub Chart of Accounts:           |
| Vendor Invoice Reconciliation.                     |                                  |

## **NON - QUICKBOOKS USERS**

### Distributing Freight/ Duty to Average Landed Cost (Using the Receiving module) You should NOT use this method of distributing freight and duty to the Average Landed Cost if you intend to use the VIR (Vendor Invoice Reconciliation module) to distribute freight and duty.

If you are not using the vendor invoice reconciliation module and you want to be able to distribute freight and duty to the ALC (Average Landed Cost) you must do so in the receiving module. The first step in ensuring your company has the ability to do so is go to PERSONAL & ADMIN > CUSTOM SETTINGS > "Show Freight and Duty on PO (Purchase Order) for distribute."

Once this custom setting is turned on and you go to create a new purchase order you will notice that you have a field for Freight and Duty.

| Based On:   | Freight PPD: 0    | Cur    | rent: 0 | Remaining: | 0   |
|-------------|-------------------|--------|---------|------------|-----|
|             | Total             | l Qty  |         |            | 0   |
| (+) Shippir | ng & Handling Cha | rges   |         |            |     |
|             | (+) Surch         | arge   |         |            |     |
| (-          | +) Small Order Ch | arge   |         |            |     |
|             | 🕐 🗏 (+) Fre       | eight  |         | 0          | -   |
|             | (+)               | Duty   |         | 0          | •   |
|             | Cost Price To     | otal : |         | \$0        | .00 |
|             | Core Price To     | otal : |         | \$0        | .00 |
|             | (-) Disc          | ount   |         | \$0        | .00 |
|             | Grand T           | otal   |         |            |     |

In this scenario I have added part 1002, line code TRN. The cost price is \$13, from the current cost in the product record. The Average Landed Cost is also \$13.

|                      | Select LUCALIVII. Bora Bora |
|----------------------|-----------------------------|
|                      |                             |
| Current Cost (\$)    | \$ 13.000                   |
| Avg Landed Cost (\$) | \$ 13.000                   |
| FIFO Cost (\$)       | \$ 13.000                   |
| Last Cost (\$)       | \$ 13.000                   |
| Lowest Cost (\$)     |                             |
| Secondary Bin        |                             |

Notice that the pricing before adding freight or duty shows in the cost field as \$13.

| QoH                                                    | ТА                     | Order Qty                     | Cost                                  | Core Cost                                        |
|--------------------------------------------------------|------------------------|-------------------------------|---------------------------------------|--------------------------------------------------|
| 0<br>MTD: 9 YTD: 60<br>LYS: 0 L12: 60<br>YDR: 1 LYR: 0 | 0<br>0, 0, 0, , C<br>1 | 5,<br>21,<br>10<br>1, 0, 0, 1 | 13<br>Cost Ext: 13.000<br>C: \$13.000 | 0.000<br>Core Cost Ext: 0.000<br>Core C: \$0.000 |

Once the freight and duty are added you will see that price distributed to the cost price on the purchase order. In this case the entire \$3 for freight and \$2 for duty is being distributed to the one part. If there are multiple parts on the PO the freight and duty will be distibuted based on the cost price (weighted average is distributed in such a way that freight and duty are distributed as a percentage of the price of each part). You must check the box next to freight and duty to distribute. The help file next to both freight and duty tells you the following......"Checking this box will distribute the freight or duty to the cost of the parts on this purchase order. It will be distributed as an equal percentage of each parts cost price on the Purchase Order. Once the Purchase Order is "Finalized" this action becomes irreversible. When you receive the products from the purchase order they will be received based on the cost price on the PO and the Average Landed Cost will be adjusted accordingly. Unless your receivers specifically choose to change current cost, this will have no impact on current cost of the products. You should NOT be distributing freight or duty to the products on the Purchase Order if your company users QuickBooks or if the person responsible for Vendor Invoice Reconciliation is supposed to be responsible for distributing these costs to the Average Landed Cost. If you use the drop down to select a variance reason (window with drop down arrow directly above where you add freight or duty cost) this will be shown on the Purchase Order detail for review at a later time. It is NOT mandatory and is informational only."

| QoH                                                    | ТА                                   | Order Qty                     | Cost                                                           | Core Cost                                        |  |
|--------------------------------------------------------|--------------------------------------|-------------------------------|----------------------------------------------------------------|--------------------------------------------------|--|
| 0<br>MTD: 9 YTD: 60<br>LYS: 0 L12: 60<br>YDR: 1 LYR: 0 | 0<br>0, 0, 0, , C<br>1               | 5,<br>21,<br>10<br>1, 0, 0, 1 | 18<br>Cost Ext: 18.000<br>C: \$18.000<br>Freight: 3<br>Duty: 2 | 0.000<br>Core Cost Ext: 0.000<br>Core C: \$0.000 |  |
|                                                        |                                      |                               | 0.000<br>Cost Ext: 0.00<br>C:                                  | 0.000<br>Core Cost Ext: 0.000<br>Core C:         |  |
| ight PPD Based On:                                     | ollars Freight                       | PPD: 1000.00                  | 0 Current: 18.000                                              | Remaining: 982.000                               |  |
|                                                        | 1                                    |                               |                                                                |                                                  |  |
|                                                        | (+) Shipping & Handling Charges      |                               |                                                                |                                                  |  |
|                                                        | (+) Surcharge 0                      |                               |                                                                |                                                  |  |
|                                                        | (+) Small Order Charge 0             |                               |                                                                | 0                                                |  |
|                                                        | (+) Freight Additional shipping cost |                               |                                                                |                                                  |  |
|                                                        | (+) Duty                             |                               |                                                                |                                                  |  |
|                                                        |                                      |                               | Cost Price Total :                                             | 18.000<br>\$18.000                               |  |

Once you have added and distributed freight and duty, you can finalize the purchase order. On the Purchase Order details page you will see that the cost price shows the distrubuted freight and the options chosen in the drop down next to freight and duty are also displayed.

| Cost Price                                                                           | Core Price                                             |
|--------------------------------------------------------------------------------------|--------------------------------------------------------|
| \$ 18.000<br>Cost Ext: \$ 18.000<br>C: \$18,000<br>Freight: 3.00<br>Duty: 2.00<br>\$ | \$ 0.000<br>Core Cost Ext: \$ 0.000<br>Core C: \$0.000 |
| Cost Price Ext                                                                       | \$ 18.000<br>\$ 18.000                                 |
| Core Price Ext                                                                       | \$ 0.000<br>\$ 0.000                                   |
| (+) Other Charges                                                                    | \$ 0.000<br>\$ 0.000                                   |
| (+) Freight:                                                                         | Shipping \$ 3.000<br>\$ 3.000                          |
| (+) Duty:                                                                            | Duty Expense \$ 2.000<br>\$ 2.000                      |
| (-) Discount                                                                         | \$ 0.000<br>\$ 0.000                                   |
| Grand Total (- Qty Cancelled) (+ Over Qty Received)                                  | <b>\$ 18.000</b><br>\$ 18.000                          |

The next step is to receive the purchase order. This is what your receiver will see if they receive by purchase order number. Notice that the price is \$18.

| Our Line<br>Code | Our Product # | Received Qty | Purchase<br>UOM | PO Number For Receiving Quantity | PO Cost Price                 |
|------------------|---------------|--------------|-----------------|----------------------------------|-------------------------------|
| TRN              | 1002          | 1            | 1 EACH          | P1-29848<br>Dave's Warehouse     | 18.000<br>\$ ☶<br>C: \$18.000 |

This is what your receiver will see if they receive by product. Again, the cost price is \$18.

| Our Line<br>Code | Our Product # | Received Qty | Purchase<br>UOM | PO Number For Receiving Quantity | PO Cost Price                 |
|------------------|---------------|--------------|-----------------|----------------------------------|-------------------------------|
| TRN              | 1002          | 1            | 1 EACH          | P1-29848<br>Dave's Warehouse     | 18.000<br>\$ ==<br>C:<br>\$18 |
|                  |               |              |                 | Create PO Append to PO           | 7-5                           |

Once the part has been received into inventory, you can look at the product record and see that the Average Landed Cost has been updated as well as the Last Cost.

|                      |           | Select Location: Bora Bora |
|----------------------|-----------|----------------------------|
| Current Cost (\$)    | \$ 13.000 |                            |
| Avg Landed Cost (\$) | \$ 15.500 |                            |
| FIFO Cost (\$)       | \$ 13.000 |                            |
| Last Cost (\$)       | \$ 18.000 |                            |
| Lowest Cost (\$)     |           |                            |
| Secondary Bin        |           |                            |
| Tertiary Zone        |           |                            |
| Tertiary Aisle       |           |                            |
| Tertiary Shelf       |           |                            |
|                      |           |                            |

It is important to understand that you should only use the functionality described above if you are NOT doing VIR (Vendor Invoice Reconciliation). If you are doing VIR you should add freight and duty during the VIR process and not as part of creating the purchase order.